# **Computer Setup**

Référence du document : 383705-051

Mai 2005

# Table des matières

#### **Computer Setup**

| Accès à Computer Setup                  | 2 |
|-----------------------------------------|---|
| Paramètres par défaut de Computer Setup | 3 |
| Menu Fichier                            | 4 |
| Menu Sécurité                           | 5 |
| Menu Outils                             | 6 |
| Menu Avancé                             | 6 |

### Index

# **Computer Setup**

Computer Setup est un utilitaire préinstallé présent dans la mémoire ROM, qui peut être utilisé même lorsque le système d'exploitation ne fonctionne pas ou refuse de se charger. Si le système d'exploitation fonctionne, l'ordinateur le redémarre après avoir quitté Computer Setup.

Les périphériques de pointage ne sont pas pris en charge dans Computer Setup. Vous devez utiliser le clavier pour naviguer et effectuer des sélections.

Vous ne pouvez utiliser un clavier externe branché sur un connecteur USB dans Computer Setup que si le support USB legacy est activé.

Les tableaux de menus présentés plus loin dans ce manuel décrivent les options Computer Setup.

# Accès à Computer Setup

Vous avez accès aux informations et aux paramètres de Computer Setup à partir des menus Fichier, Sécurité ou Avancé.

- Ouvrez Computer Setup en mettant l'ordinateur sous tension ou en le redémarrant, puis appuyez sur **f10** lorsque le message "F10 = ROM Based Setup" s'affiche dans l'angle inférieur gauche de l'écran.
  - Device the set of the set of the
  - Pour afficher les instructions de navigation, appuyez sur f1.
  - Devenir au menu Computer Setup, appuyez sur échap.
- 2. Sélectionnez le menu Fichier, Sécurité, Outils ou Avancé.
- 3. Pour quitter Computer Setup, procédez de l'une des façons suivantes :
  - Pour fermer Computer Setup sans modifier aucun paramètre, utilisez les touches de direction pour sélectionner Fichier > Ignorer les modifications et quitter. Suivez ensuite les instructions à l'écran.
  - Pour enregistrer vos préférences et quitter Computer Setup, sélectionnez Fichier > Enregistrer les modifications et quitter. Suivez ensuite les instructions à l'écran.

Vos préférences prennent effet au redémarrage de l'ordinateur.

## Paramètres par défaut de Computer Setup

Pour restaurer tous les paramètres de Computer Setup définis en usine :

- Ouvrez Computer Setup en mettant l'ordinateur sous tension ou en le redémarrant, puis appuyez sur **f10** lorsque le message "F10 = ROM Based Setup" s'affiche dans l'angle inférieur gauche de l'écran.
  - Device the set of the set of the
  - Pour afficher les instructions de navigation, appuyez sur f1.
- Utilisez les touches fléchées pour sélectionner Fichier > Restaurer les valeurs par défaut, puis appuyez sur entrée.
- 3. Cochez la case **Restaurer les valeurs par défaut**, puis appuyez sur **entrée**.
- 4. Pour confirmer la restauration, appuyez sur f10.
- 5. Pour enregistrer vos préférences et quitter Computer Setup, sélectionnez Fichier > Enregistrer les modifications et quitter. Suivez ensuite les instructions à l'écran.

Vos préférences prennent effet au redémarrage de l'ordinateur.

La restauration des paramètres par défaut n'affecte pas les paramètres relatifs aux mots de passe et à la sécurité.

# **Menu Fichier**

| Sélectionnez                                | Pour                                                                                                    |
|---------------------------------------------|----------------------------------------------------------------------------------------------------|
| Informations système                        | Visualiser les informations d'identification<br>de l'ordinateur et des modules batterie<br>présents dans le système.                                                                                                    |
|                                             | Visualiser les caractéristiques<br>techniques concernant le processeur,<br>la taille de la mémoire et du cache, la<br>révision vidéo, la version du contrôleur<br>de clavier et la ROM système.                                                |
| Sauvegarder sur disquette                   | Enregistrer les paramètres de configuration<br>du système sur une disquette.                                                                                                    |
| Restaurer à partir<br>d'une disquette       | Restaurer la configuration système à partir d'une disquette.                                                                                                    |
| Restaurer les valeurs<br>par défaut         | Remplacer les paramètres de configuration<br>de Computer Setup par les paramètres par<br>défaut. La restauration des paramètres par<br>défaut définis en usine n'affecte pas les<br>paramètres relatifs aux mots de passe et<br>à la sécurité. |
| Ignorer les modifications<br>et quitter     | Annuler les modifications apportées pendant<br>la session en cours, puis quitter Computer<br>Setup et redémarrer le portable.                                                                                                    |
| Enregistrer les modifications<br>et quitter | Enregistrer les modifications apportées<br>pendant la session en cours, puis quitter<br>Computer Setup et redémarrer le portable.<br>Vos changements prennent effet au<br>redémarrage de l'ordinateur.                                         |

# Menu Sécurité

| Sélectionnez                      | Pour                                                                                                    |
|-----------------------------------|----------------------------------------------------------------------------------------------------|
| Mot de passe administrateur       | Entrer, modifier ou supprimer un mot<br>de passe administrateur.                                                                                                    |
| Mot de passe de mise sous tension | Entrer, modifier ou supprimer un mot de passe de mise sous tension.                                                                                                    |
| Options mot de passe              | <ul> <li>Activer/désactiver la sécurité stricte.</li> <li>Activer/désactiver la demande de saisie<br/>du mot de passe au redémarrage de<br/>l'ordinateur.</li> </ul>                                                                                                    |
| Mots de passe DriveLock           | <ul> <li>Activer/désactiver DriveLock sur le ou les disques durs de l'ordinateur.</li> <li>Changer le mot de passe utilisateur ou principal DriveLock.</li> <li>les paramètres DriveLock ne sont accessibles que lorsque vous entrez dans Computer Setup à la mise sous tension (pas au redémarrage) de l'ordinateur.</li> </ul> |
| Sécurité SmartCard                | <ul> <li>Activer/désactiver la prise en charge<br/>de l'authentification des Smart Cards.</li> <li>Cette fonction est prise en charge par<br/>les ordinateurs disposant de lecteurs<br/>de Smart Card en option.</li> </ul>                                                                                                    |
| Sécurité périphérique             | <ul> <li>Activer/désactiver les périphériques<br/>système.</li> <li>Activer/désactiver l'amorçage<br/>du CD-ROM, de la disquette et<br/>de la carte réseau.</li> </ul>                                                                                                    |
| ID du système                     | Entrer le code d'inventaire et de propriété<br>de l'ordinateur défini par l'utilisateur.                                                                                                    |

# **Menu Outils**

| Sélectionnez                 | Pour                                                           |
|------------------------------|----------------------------------------------------------------|
| Options auto-test disque dur | Exécuter un auto-test exhaustif d'un disque<br>dur du système. |
| Informations batterie        | Visualiser les informations d'état de la batterie.             |
| Vérification mémoire         | Exécuter une vérification exhaustive<br>de la mémoire système. |

### Menu Avancé

| Sélectionnez               | Pour                                                                                                    |
|----------------------------|----------------------------------------------------------------------------------------------------|
| Langue (ou appuyez sur f2) | Modifier la langue de Computer Setup.                                                                                                    |
| Options de démarrage       | Définir le délai f10 et f12 au démarrage.                                                                                                    |
|                            | <ul> <li>Activer/désactiver MultiBoot, qui permet<br/>de définir un ordre d'amorçage pouvant<br/>comprendre la plupart des unités<br/>amorçables du système.</li> <li>Définir l'ordre d'amorçage.</li> </ul> |

(à suivre)

|                           | Da                                                                                                    |
|---------------------------|----------------------------------------------------------------------------------------------------|
| Selectionnez              | Pour                                                                                                    |
| Options des périphériques | Permuter les fonctions de la touche fn<br>et de la touche ctrl de gauche.                                                                                                    |
|                           | Activer/désactiver plusieurs<br>périphériques de pointage standard au<br>démarrage. (Pour que l'ordinateur ne<br>prenne en charge qu'un seul dispositif de<br>pointage, généralement non-standard,<br>au démarrage, choisissez Désactiver.) |
|                           | <ul> <li>Activer/désactiver le support USB<br/>Legacy pour un clavier, une souris<br/>et un hub USB.</li> </ul>                                                                                                    |
|                           | Un clavier, une souris et un hub USB<br>fonctionnent même lorsque le<br>système d'exploitation Windows<br>n'est pas chargé.                                                                                                    |
|                           | L'ordinateur démarre depuis un<br>disque dur, une disquette (certains<br>modèles) ou un disque optique inséré<br>dans une unité connectée via un port<br>USB à l'ordinateur (certains modèles)<br>ou à une station d'accueil en option.     |
|                           | <ul> <li>Sélectionner un mode de port parallèle :<br/>EPP, standard, bidirectionnel ou ECP.</li> </ul>                                                                                                    |
|                           | <ul> <li>Technologie Intel SpeedStep<br/>automatique/désactivée.</li> </ul>                                                                                                    |
|                           | <ul> <li>Activer/désactiver le ventilateur système<br/>en cas de connexion secteur.</li> </ul>                                                                                                    |
|                           | <ul> <li>Activer/désactiver la désactivation de<br/>l'exécution Intel ou AMD PSAE (certains<br/>modèles).</li> </ul>                                                                                                    |
|                           | <ul> <li>Activer/désactiver la radio WLAN<br/>(certains modèles).</li> </ul>                                                                                                    |
|                           | <ul> <li>Activer/désactiver la radio Bluethooth<br/>(certains modèles).</li> </ul>                                                                                                    |
|                           | <ul> <li>Activer/désactiver la permutation<br/>LAN/WLAN (certains modèles).</li> </ul>                                                                                                    |
|                           | <ul> <li>Activer/désactiver l'économie d'énergie<br/>réseau local (certains modèles).</li> </ul>                                                                                                    |

# Index

# С

Computer Setup accès 2 menu Avancé 6 menu Fichier 4 menu Outils 6 menu Sécurité 5 restauration des paramètres par défaut 3

#### D

Désactivation d'exécution 7

#### E

Économie d'énergie réseau local 7

Informations batterie 6 Informations système 4 Intel SpeedStep 7

#### L

Langue, changement dans Computer Setup 6

#### M

Menu Avancé 6 Menu Fichier 4 Menu Outils 6 Menu Sécurité 5 Mode de port parallèle 7 Mots de passe 5

### Ν

Numéro de série, ordinateur 4

#### 0

Options de démarrage 6 Ordre de démarrage 6

#### Ρ

Périphériques de pointage 7 Permutation LAN/WLAN 7

#### R

Radio appareil Bluetooth 7 Radio appareil WLAN 7 Restauration des valeurs par défaut 3

#### S

Support USB Legacy 7

#### T

Technologie SpeedStep 7 Test disque dur 6

### U

Unités, ordre d'amorçage 6 Utilitaire Setup accès 2 menu Avancé 6 menu Fichier 4 menu Outils 6 menu Sécurité 5 restauration des paramètres par défaut 3

#### V

Ventilateur système 7 Vérification mémoire 6 © 2005 Hewlett-Packard Development Company, L.P.

Microsoft et Windows sont des marques de Microsoft Corporation. Bluetooth est une marque détenue par son propriétaire et utilisée sous licence par Hewlett-Packard Company. Intel est une marque commerciale ou déposée d'Intel Corporation ou de ses filiales aux États-Unis et dans d'autres pays.

Les informations contenues dans ce document peuvent être modifiées sans préavis. Les garanties relatives aux produits et aux services HP sont décrites dans les textes de garantie limitée expresse qui les accompagnent. Aucun élément du présent document ne peut être interprété comme constituant une garantie supplémentaire. HP ne saurait être tenu pour responsable des erreurs ou omissions de nature technique ou rédactionnelle qui pourraient subsister dans le présent document.

Computer Setup Première édition (mai 2005) Référence du document : 383705-051